# Redefinir a configuração do SSO (Single Sign-On, logon único) no SNA Manager

### Contents

Introduction Prerequisites Requirements Componentes Utilizados Problema Solução Uma Linha Automática

### Introduction

Este documento descreve como definir o Logon Único (SSO) para os valores vazios/padrão no Secure Network Analytics Manager.

# Prerequisites

### Requirements

Não existem requisitos específicos para este documento.

### **Componentes Utilizados**

As informações neste documento são baseadas no Secure Network Analytics Manager (SMC) versão 7.1 e posterior.

Um cliente/aplicativo SSH com funcionalidade de copiar e colar é incentivado para este artigo.

The information in this document was created from the devices in a specific lab environment. All of the devices used in this document started with a cleared (default) configuration. Se a rede estiver ativa, certifique-se de que você entenda o impacto potencial de qualquer comando.

### Problema

As configurações de SSO definidas são inválidas ou estão desatualizadas, ou o Gerenciamento Central mostra Configuration Changes Failed depois que uma configuração de SSO inválida ou obsoleta foi salva.

# Solução

Há duas partes para a configuração do SSO que são Central Management e Fedlet Manager. Se

for desejada uma comparação das configurações original e final, execute todas as etapas listadas. Se uma comparação não for desejada, execute somente os comandos que não estão marcados como (Opcional). Um comando One-Liner no final deste artigo executa as etapas para você.

Etapa 1. (Opcional) Se quiser comparar a configuração atual do Central Management com o resultado final, execute o comando jq '.configurableElements.sso' /lancope/var/services/cm/configuration/\$(awk - F\" '{print \$8}' /lancope/var/services/cm-agent/configuration/managementChannel.json)/config.json > jqdoldcm.json comando.

741smc:~# jq '.configurableElements.sso' /lancope/var/services/cm/configuration/\$(awk -F\" '{print \$8}' /lancope/var/services/cm-agent/configuration/managementChannel.json)/config.json > jqdoldcm.json

741smc:~#

Etapa 2. (Opcional) se quiser comparar a configuração atual com o resultado final, execute o comando jq . /lancope/var/fedlet-manager/conf/fedlet-manager.json > jqdoldfm.json comando.

741smc:~# jq . /lancope/var/fedlet-manager/conf/fedlet-manager.json > jqdoldfm.json 741smc:~#

Etapa 3. Crie uma variável temporária com o comando tmpfile=\$(mktemp) comando.

741smc:~# tmpfile=\$(mktemp)

741smc:~#

Etapa 4. Crie uma variável temporária com o comando cm\_file=\$(echo /lancope/var/services/cm/configuration/\$(awk -F\" '{print \$8}' /lancope/var/services/cm-agent/configuration/managementChannel.json)/config.json)COMANdO.

```
741smc:~# cm_file=$(echo /lancope/var/services/cm/configuration/$(awk -F\" '{print $8}' /lancope/var/services/cm-agent/configuration/managementChannel.json)/config.json)
741smc:~#
```

Etapa 5. Determine sua versão atual do Secure Network Analytics com o comando echo \$SWINFO\_version comando.

741smc:~# echo \$SWINFO\_version 7.4.1 Se a versão do SMC for 7.4.1, execute estes comandos:

```
741smc:~# cp $cm_file $tmpfile && jq --arg foo "" --argjson bar false
'.configurableElements.sso.ssoEnabled = $bar|.configurableElements.sso.ssoDescription =
$foo|.configurableElements.sso.idpXml = $foo|.configurableElements.sso.ssoProxy =
$foo|.configurableElements.sso.ssoOnly = $bar|.configurableElements.sso.downloadIdpXml = $bar'
"$tmpfile" > $cm_file && rm -f -- $tmpfile
741smc:~# cp /lancope/var/fedlet-manager/conf/fedlet-manager.json $tmpfile && jq --arg foo "" --
argjson bar false '.ssoEnabled = $bar|.ssoDescription = $foo|.idpXml = $foo|.ssoProxy =
$foo|.state = "NO_CONFIGURATION"|.message="Single Sign-On is not configured."' $tmpfile
741smc:~#
```

Se a versão do SMC for anterior à 7.4.1, execute estes comandos:

```
'.configurableElements.sso.ssoEnabled = $bar|.configurableElements.sso.ssoDescription =
$foo|.configurableElements.sso.idpXml = $foo|.configurableElements.sso.ssoOnly =
$bar|.configurableElements.sso.downloadIdpXml = $bar' "$tmpfile" > $cm_file && rm -f -- $tmpfile
711smc:~# cp /lancope/var/fedlet-manager/conf/fedlet-manager.json $tmpfile && jq --arg foo "" --
argjson bar false '.ssoEnabled = $bar|.ssoDescription = $foo|.idpXml = $foo|.state =
"NO_CONFIGURATION"|.message="Single Sign-On is not configured."' $tmpfile >/lancope/var/fedlet-
manager/conf/fedlet-manager.json && rm -f -- $tmpfile
711smc:~#
```

Etapa 6. (Opcional) Se quiser comparar a configuração do resultado final com as configurações originais, execute estes comandos:

741smc:~# jq '.configurableElements.sso' \$cm\_file > jqdnewcm.json 741smc:~# jq . /lancope/var/fedlet-manager/conf/fedlet-manager.json > jqdnewfm.json 741smc:~# diff -y jqdoldcm.json jqdnewcm.json 741smc:~# diff -y jqdoldfm.json jqdnewfm.json Etapa 7. (Opcional) Exclua o json arquivos criados como parte deste processo de comparação na última etapa.

```
741smc:~# rm -f jqdoldcm.json jqdnewcm.json
741smc:~# rm -f jqdoldfm.json jqdnewfm.json
```

Etapa 8. Cancele a definição das variáveis criadas no início deste documento.

```
711smc:~# unset tmpfile
711smc:~# unset cm_file
711smc:~#
```

Reinicie o processo de gerenciamento central com o comando docker central-management comando.

```
741smc:~# docker restart svc-central-management
svc-central-management
741smc:~#
```

#### Uma Linha Automática

Execute este comando para executar todas as etapas vistas neste artigo. A saída contém alguma formatação adicional.

```
bash <(base64 -d <<<</pre>
```

```
"H4sIAIXWV2MAA+1WXW/aQBB8769YWVZIpNoobapWQkSqSIh4AEehaSuVKrrYa3LBvnPuDihq+t+7Z4PBBMhHX6qqEqDcst6
dnRsyi+GNBA/BGYiB6Bs2RDgEDzqCG/jMFGfXCWpgIoIzZm5QQZtTYCC6bMTFEAymGcQUAt/3wYGGSTN7bLr76ch+eQCNML2
ah9A2qydMhDLD+oSpukY14SHqepjWQyliPhwrZrgUdXefTUfgtQcO1H5migsD7odfta2PewRdmLUiKRMUTumL1g0TAhP/Vkt
xMM8qDtDQCWIG/jtoYMmGOZECB+IMjbFzhmOlqAq06EOxBLplYdCGGaTJb++g5pftibbTJE/QvtayBu6cBjiG27tIJ1GY5v2
f1b6NUYIG+ralrV209aukxHmSV8yu8lnXYkXjBZD4CUCWyghlmlEpXOrlDUW7MuLxLIe6egEklMssYvkMG6izspqPVEQVtFY
fp/F4DN/A7X/p9NrB1QSVpjA0m+C894/8Qwe+QwNI1wLCbEmxO1ch703RjOB5TA0hlhIcpzjk814zBTFLNO64N/s+FTYaQRN
ceuR+Z+4J61Dxz0QowaWe0/J51H1Nk8fz6H2u5I/ZkzIDkcwehxrJqUgkizolBMqvgbNgziF11HQSiyoFLybuKtQS5S8S3v0
vZ8MtbCF7jdMH10W/Vjo5veCqFfTanbPLi4+f0kHPufdT1JpQNp0+6ZXg9f1QeIEArkFIUyobI9+pLYc4fhEHGz1tANp5/20
p/xdoRaB/tx5j/kxjEzgtje0PrY1KPd2arAm1H1jT23mUKQoWf+RW1H1gUz1p8DU5CXE71WRNiZQj8qcZkK/FmJvvWNDmo6H
fD2DKaCcKzZg1p0X1PUCmcML1WFNUqqIava6VHCFhCpLIti4sDu6hh9PFmZzONgJvtrYdrFG6iYeVwdb3A100XQ/Pe2/YJqo
g4gqI8jLK11WSq9QfUfRSaKo/qayREdq8fHGUiq1Zvj1qa13Ib+f0qy1bsI3z1qWAi+NCoQVy5wLpV6e2LCWWBBmOaBVRRRr
oseiFRZ63XCjtP+vNUjxa2ZKoGuyG90o30zkftYILAAA=" | gunzip)
Saída de exemplo:
```

"H4sIAIXWV2MAA+1WXW/aQBB8769YWVZIpNoobapWQkSqSIh4AEehaSuVKrrYa3LBvnPuDihq+t+7Z4PBBMhHX6qqEqDcst6 dnRsyi+GNBA/BGYiB6Bs2RDgEDzqCG/jMFGfXCWpgIoIzZm5QQZtTYCC6bMTFEAymGcQUAt/3wYGGSTN7bLr76ch+eQCNML2 ah9A2qydMhDLD+oSpukY14SHqepjWQyliPhwrZrgUdXefTUfgtQcO1H5migsD7odfta2PewRdmLUiKRMUTumL1g0TAhP/Vkt xMM8qDtDQCWIG/jtoYMmGOZECB+IMjbFzhmOlqAq06EOxBLplYdCGGaTJb++g5pftibbTJE/QvtayBu6cBjiG27tIJlGY5v2 f1b6NUYIG+ralrV209aukxHmSV8yu81nXYkXjBZD4CUCWyghlmlEpXOrlDUW7MuLxLIe6egEklMssYvkMG6izspqPVEQVtFY fp/F4DN/A7X/p9NrB1QSVpjA0m+C894/8Qwe+QwNI1wLCbEmxO1ch7O3RjOB5TA0hlhIcpzjk814zBTFLNO64N/s+FTYaQRN ceuR+Z+4J61DxzOQowaWeO/J51H1Nk8fz6H2u5I/ZkzIDkcwehxrJqUgkizolBMqvgbNgziF11HQSiyoFLybuKtQS5S8S3vO vZ8MtbCF7jdMH10W/Vjo5veCqFfTanbPLi4+fOkHPufdT1JpQNp0+6ZXg9f1QeIEArkFIUyobI9+pLYc4fhEHGz1tANp5/20 p/xdoRaB/tx5j/kxjEzgtje0PrY1KPd2arAm1H1jT23mUKQoWf+RW1H1gUz1p8DU5CXE71WRNiZQj8qcZkK/FmJvvWNDmo6H fD2DKaCcKzZg1pOX1PUCmcML1WFNUqqIava6VHCFhCpLIti4sDu6hh9PFmZzONgJvtrYdrFG6iYeVwdb3A100XQ/Pe2/YJqo g4gqI8jLK11WSq9QfUfRSaKo/qayREdq8fHGUiq1Zvj1qa13Ib+f0qy1bsI3z1qWAi+NCoQVy5wLpV6e2LCWWBBmOaBVRRRr oSeiFRZ63XCjtP+vNUjxa2ZKoGuyG90o30zkftYILAAA=" | gunzip)

```
Stage 1 - Init Variables and Gather Files
Making temp file ...
        Done
Getting current Central Management state
        Done
Getting current Fedlet Statement
        Done
Stage 1 - complete
Stage 2 - Modifying configurations
Updating Central Management and Fedlet Manager Configuration
       Done
Stage 2 - Complete
Stage 3 - Compare
Comparing CM configurations
Note, this wont look any different unless SSO was actually configured previously or this is
broken
Old CM Config | New CM Conf
{
                                               {
"ssoEnabled": true,
                                             "ssoEnabled": false,
"ssoDescription": "Known Bad Config",
                                              "ssoDescription": "",
"idpXml": "https://www.example.com",
                                             | "idpXml": "",
"ssoProxy": "",
                                                "ssoProxy": "",
"ssoOnly": false,
                                                 "ssoOnly": false,
"downloadIdpXml": true
                                             "downloadIdpXml": false
}
                                                 }
Comparing Fedlet Statements
Old Fedlet Statement | New Fedlet Statement
{ {
"ssoEnabled": true, | "ssoEnabled": false,
"ssoDescription": "Known Bad Config", | "ssoDescription": "",
"idpXml": "", "idpXml": "",
"spFqdn": "741smc.example.local", "spFqdn": "741smc.example.local",
"ssoProxy": "", "ssoProxy": "",
"state": "FAILED_TO_DOWNLOAD_IDP", | "state": "NO_CONFIGURATION",
"message": "We couldn't reach the Identity Provider URL. En | "message": "Single Sign-On is not
configured."
} }
Stage 3 - Complete
Stage 4 - Unset variables and delete temporary files
Restarting Central Management
svc-central-management
        Done
Stage 4 - complete
```

#### Sobre esta tradução

A Cisco traduziu este documento com a ajuda de tecnologias de tradução automática e humana para oferecer conteúdo de suporte aos seus usuários no seu próprio idioma, independentemente da localização.

Observe que mesmo a melhor tradução automática não será tão precisa quanto as realizadas por um tradutor profissional.

A Cisco Systems, Inc. não se responsabiliza pela precisão destas traduções e recomenda que o documento original em inglês (link fornecido) seja sempre consultado.